# Using the CORE-CT Grant Application System

School Construction Priority List, Non-priority List, and HVAC Indoor School Air Quality Grant Applications.

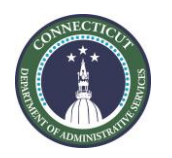

**Department of Administrative Services** 

### Superintendent User Accounts

- All applications are submitted in <u>CORE-CT</u>.
- Each municipality has a CORE-CT administrator who can create an account for the Superintendent.
- After the Superintendent account is created, the municipality is to send the account username to the Office of Grants Administration at <u>DAS.GrantsAdministration@ct.gov</u>. DAS Office of Grants Administration will add the correct permissions to the account. Our office will notify you once the permissions are added.
- Applications for School Construction Grants may be submitted by Superintendent CORE-CT accounts only.
- <u>Do not wait!</u> It can take two weeks or more to get an account set up to use.

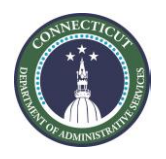

## Logging in

#### Website: <u>https://corevss.ct.gov/</u>

| Core OT                                                                                                    |                                                                                                    |       |
|----------------------------------------------------------------------------------------------------|----------------------------------------------------------------------------------------------------|-------|
| Welcome O o +                                                                                                    | Supplier Login                                                                                                    | 0 0*  |
| OFFICE of the STATE COMPTROLLER<br>Central Accounts Payable Supplier Portal                                                  | User ID<br>Password<br>Sign In<br>Forgot Password ?                                                                                                    |       |
| Welcome to the State of Connecticut Supplier Portal, as of March<br>2018 this portal replaces the Vendor Self Service (VSS). | Announcements                                                                                                    | 0 0 * |
| Changes include enhanced security features, new format, and additional content.                                              | Announcement:<br>Email Notification Update:<br>As of April 20th, 2022, automatic reply email notifications that are<br>delivered form the State of CT Strupture Bornel will neve be delivered |       |
| E-mail: osc.apdyf@ct.gov                                                                                                    | from generic sender addresses.<br>The email addresses will be <u>corect@ct.gov</u> or <u>osc.apdvf@ct.gov</u> .                                                                               |       |
| Please include "VSS" in the subject line when contacting the help desk via<br>email regarding the Supplier Portal.           | Helpful Links:<br>• <u>IRS W-9 Form</u><br>- Deter Burkeer with the State                                                                                                    |       |
| Telephone:<br>(860) 702-3400                                                                                                 | Contra Contract in the state     Contracts - Accounts Pavable     State Agency Contacts - Purchasing     Direct Deposit (ACH) Agenciation Instructions                                        |       |
| Hours of Help Desk Availability:<br>Monday - Friday & am - 4om                                                               | FAQs                                                                                                    | 0.0*  |
| Hours of Supplier Portal Access:                                                                                             | General Information                                                                                                    |       |
| Monday - Saturday: 4am - 8pm                                                                                                 | Who is a Supplier Administrator? Problems/tssues                                                                                                    |       |
|                                                                                                    | Who do I constact with a question about payments due to me?                                                                                                    |       |

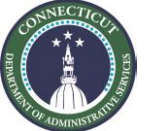

### Password reset

| User ID  |                   |
|----------|-------------------|
| Password |                   |
|          | Sign In           |
| Г        | Forgot Password ? |

• "Forgot password" leads to a page to trigger a reset email.

#### Supplier Login

| Reset                   | and Send                | d Forgotten Passw            | ord                      |
|-------------------------|-------------------------|------------------------------|--------------------------|
| Enter you<br>you via en | r UserID and c<br>nail. | lick send to reset your pass | vord and have it sent to |
| *User ID                |                         |                              |                          |
|                         | Send                    |                              |                          |

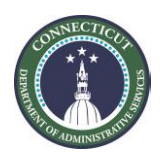

### Navigating to the Application

#### Click Supplier Homepage.

| Favorites - Main Menu -                                                                                                    |                                                                                                    |               |
|----------------------------------------------------------------------------------------------------|----------------------------------------------------------------------------------------------------|---------------|
| Core-OT                                                                                                    |                                                                                                    | Home Sign Out |
| Welcome O ov                                                                                                    | Announcements                                                                                                    | 0 0*          |
| OFFICE of the STATE COMPTROLLER<br>Central Accounts Payable Supplier Portal<br>Welcome to the State of Connecticut Supplier Portal, as of March<br>2018 this portal replaces the Vendor Self Service (VSS).<br>Changes include enhanced security features, new format, and additional<br>content.                    | Workcenter Link:         Click Supplier Homepage         profile information.         Announcement:         Email Notification Update:         As of April 20th, 2022, automatic reply email notifications that are delivered from generic sender addresses.         The email addresses will be <u>correct@ct.gor</u> or <u>osc.apdvf@ct.gor</u> .         More |               |
| Contact Us O • -                                                                                                    | FAQs                                                                                                    | 0.0*          |
| E-mail: osc.apdvf@ct.gov<br>Please include "VSS" in the subject line when contacting the help desk via<br>email regarding the Supplier Portal.<br>Telephone:<br>(860) 702-3400<br>Hours of Help Desk Availability:<br>Monday - Friday: 8am – 4pm<br>Hours of Supplier Portal Access:<br>Monday - Saturday: 4am – 8pm | General Information         Image: Who is a Supplier Administrator?         How Do I?         Image: How do I reset my password?         Job Aids/Training         Image: User Productivity Kit - UPK         Office of School Construction         Image: School Construction Contact and Training information.                                                 |               |
| manney, would be also a spen                                                                                                    | Problems/Issues Who do I contact with a question about payments due to me? Who do I contact with a question about my vendor data?                                                                                                    |               |

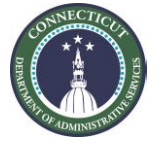

### Navigating to the Application

• Then click My Event Activity.

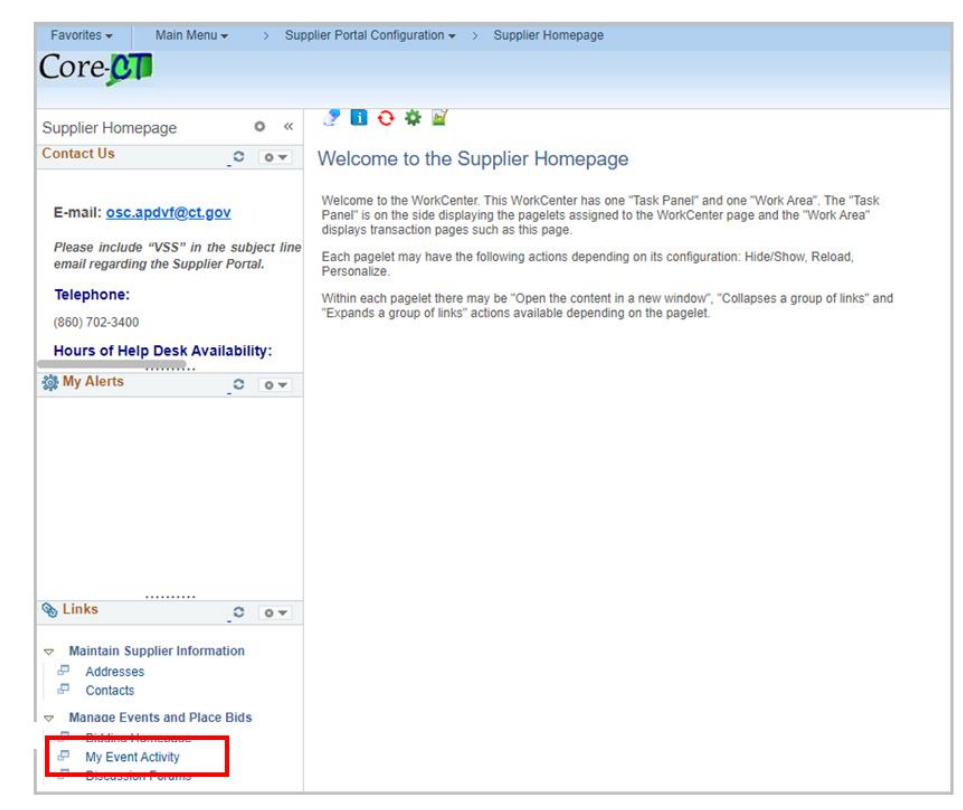

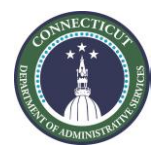

### Navigating to the Application

#### Click on the yellow "Search" button.

| Favorites 👻      | Main Menu 👻         | >    | Manage Eve | ents and Place I | Bids 👻 🔿 | My Ev |
|------------------|---------------------|------|------------|------------------|----------|-------|
| Core-C           | P                   |      |            |                  |          |       |
|                  |                     |      |            |                  |          |       |
| 🧷 🚺 🔂            | 🌣 🔟                 |      |            |                  |          |       |
|                  |                     |      |            |                  |          |       |
| Event Act        | ivity               |      |            |                  |          |       |
| Event Activity   | y Summary           |      |            |                  |          |       |
| Click on numb    | er to view events b | elow |            |                  |          |       |
| Events Invited   | i To:               | 58   | Eve        | nts Bid On:      | 3        |       |
| Search Cr        | iteria              |      |            |                  |          |       |
| Eve              | nt Format           |      | ¥          | Events Inv       | vited To |       |
| E                | vent Type           |      | ~          | Date Range:      |          |       |
| Search           |                     |      |            |                  |          |       |
| Legend           |                     |      |            |                  |          |       |
| Return to My Bio | Activity            |      |            |                  |          |       |

At the bottom of the list, select the application event you intend to apply to.

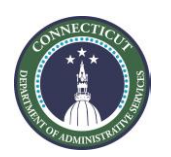

### Starting an Application

#### Click Save for Later.

| Core OI                   |                                                     |
|---------------------------|-----------------------------------------------------|
| 2 🖪 🕂 🌣 🖬                 |                                                     |
| Event Details             | Welcome, TOWN OF<br>User: Superintendent of Schools |
| Submit Bid Save for Later | Validate Entries                                    |

- This causes your draft application to exist in the system.
- You will see a pop-up saying that the application is incomplete and a list in red of questions on this page that you need to complete. This is normal and expected.
- You can follow the steps up to this one more than once to create applications for more than one school facility.

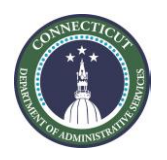

#### Menu selection.

| General Question                                                                                                    | Previous Questions 1-15 of 15 Next Questions                                                                                                    |                                                |  |  |  |  |
|----------------------------------------------------------------------------------------------------|----------------------------------------------------------------------------------------------------|------------------------------------------------|--|--|--|--|
| ★ 1. Please select your Program Type, and attach the required SDE approvals for Specialty Programs (Magnet, Special Ed., Vo-Ag, etc.) |                                                                                                    |                                                |  |  |  |  |
| Response                                                                                                    | 1 - Standard program                                                                                                    | Add Comments or Attachments                    |  |  |  |  |
| ★ 2. Please selec<br>Response                                                                                                    | 1 - Standard program<br>2 - Vocational Agricultural<br>3 - Special Education<br>4 - Board of Education<br>5 - Interdistrict Coperative<br>6 - Interdistrict Magnet | Add Comments or Attachments<br>Select Response |  |  |  |  |

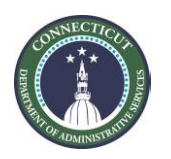

#### Choice options.

| 🖈 2. Please selec                 | ct your non-priority project types and/or non-priority bonus.                               |  |
|-----------------------------------|---------------------------------------------------------------------------------------------|--|
| Response                          | Add Comments or Attachments                                                                 |  |
| Header Bid                        | Factor List                                                                                 |  |
| Business Unit<br>2. Please select | E DASM1 Event ID SCP0000068<br>t your non-priority project types and/or non-priority bonus. |  |
| Select All                        | Find First 🚯 1 of 1 🕢 Last                                                                  |  |
| OK                                | Response Item<br>HVAC (HV)<br>Cancel                                                        |  |

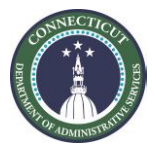

#### Date selection.

★ 4. What is the date that the Superintendent grant application resolution was passed?
 Response Add Comments or Attachments

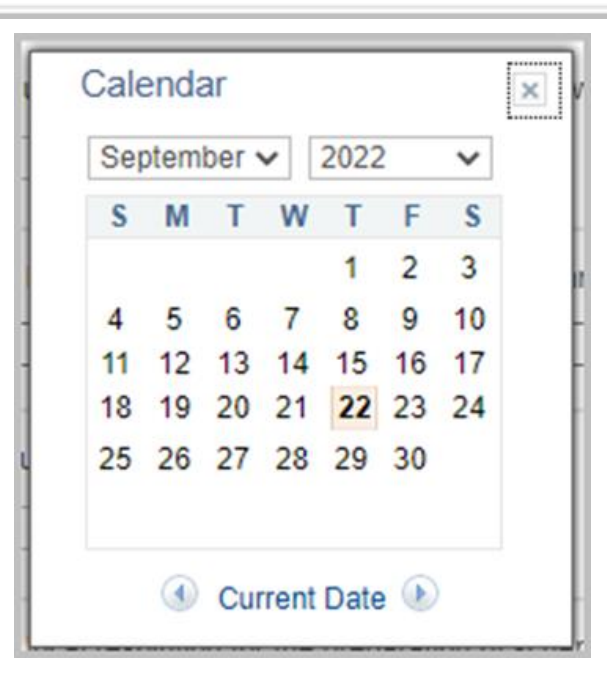

COUNECTICOT

#### File upload.

| Question Comments and A             | ttachments                                   |        |                                 | ×   |                                                                                            |
|-------------------------------------|----------------------------------------------|--------|---------------------------------|-----|--------------------------------------------------------------------------------------------|
| Business Unit DASM1                 | Event ID SCP0000068                          |        |                                 |     |                                                                                            |
| 9. Please attach the certified town | n minutes authorizing the three resolutions. |        |                                 | - 1 | achments                                                                                   |
| Attachments                         |                                              |        |                                 | - 1 | Event ID, conservation                                                                     |
| Add New Attachments                 |                                              |        | Personalize   🔄 First 🕢 1 of 1  | - 1 | Event ID SCP0000068                                                                        |
| Attached File                       | Attachment Description                       | Upload | View                            | - 1 | minutes authorizing the three resolutions.                                                 |
|                                     |                                              | Upload | View Add New Attachments Delete | - 1 |                                                                                            |
| Comments                            |                                              |        |                                 |     |                                                                                            |
| Add New Comments                    |                                              |        |                                 |     | Attachment Description Upload<br>File Attachment  Choose File No file chosen Upload Cancel |
| A Street                            |                                              |        | OK Cancel                       |     | 12                                                                                         |

### Two pages of application

#### Accessing the second page.

| Step 2: Enter   | r Line Bid F  | Responses          |                                        |                    |                          |                         |              |                |
|-----------------|---------------|--------------------|----------------------------------------|--------------------|--------------------------|-------------------------|--------------|----------------|
| This event co   | ntains one or | more individual li | nes that await your bid response. Some | e or all lines may | require your bid in orde | er for consideration by | the Event    |                |
| Auministrator.  | Lines in Th   | is Event 1         |                                        |                    |                          |                         |              |                |
| Lines That      | Require a R   | esponse 1          |                                        |                    |                          |                         |              |                |
|                 | Lines Respo   | nded To 0          |                                        |                    |                          |                         |              |                |
| Yo              | ur Total Line | Pricing 100,000    | 0.0000 USD                             |                    |                          |                         |              |                |
| Hide Line Data  | il            |                    |                                        |                    |                          |                         |              |                |
| Pid Poquire     | in d          |                    | nants/Files                            |                    |                          |                         |              |                |
| × Bid Require   | u             | Sprine Com         |                                        |                    |                          |                         |              |                |
| Lines           |               |                    | Personalize [ [권] First ④              | Previous Lines     | s 1 of 1 Next Lines      |                         |              |                |
| Line            |               | Item ID            | Description                            | Unit               | Your Unit Bid<br>Price   | Your Total Bid Price    |              |                |
| 1               | *             |                    | HVAC Application                       | EA                 | 100000.000000            | 100,000.0000 USD        | Bid          | Q              |
| Event Commer    | nts and Attac | hments             |                                        |                    |                          |                         |              |                |
| At any point in | the bid respo | nse process you    | may save an in-progress bid and resum  | e completion at    | later time. When your t  | pid response is comple  | te, submit f | or considerati |

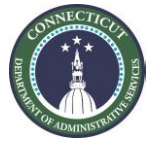

### Two pages of application

#### Returning to the first page.

| Favorites 🗸     | Main Menu   Manage Events and Place Bids   Bidding Homepage |                  |
|-----------------|-------------------------------------------------------------|------------------|
| Core-CT         |                                                             |                  |
|                 |                                                             |                  |
| 🧷 🖪 🖯 🕸         |                                                             |                  |
| Line Detail     | S                                                           |                  |
| Save for Lat    | er Start Page                                               | Validate Entries |
| Line 1 of       | 1                                                           |                  |
| Line 1          | Item ID                                                     |                  |
| HVAC Applicatio | n Response Required                                         | Yes              |
|                 |                                                             |                  |
|                 |                                                             |                  |
| Categor         | y Building and Construction and                             |                  |
| View/Add Questi | ion Comments and Attachments                                |                  |

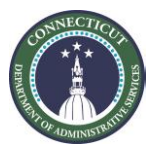

### Submitting the application

#### Click "Submit Bid" to submit your application.

| Step 2: Enter                                 | Line Bid                          | Responses                               |                                            |                  |                          |                           |                      |                 |
|-----------------------------------------------|-----------------------------------|-----------------------------------------|--------------------------------------------|------------------|--------------------------|---------------------------|----------------------|-----------------|
| This event con<br>Administrator               | tains one o                       | r more individua                        | I lines that await your bid response. Some | or all lines may | require your bid in orde | er for consideration by t | he Event             |                 |
|                                               | Lines in T                        | his Event                               | 1                                          |                  |                          |                           |                      |                 |
| Lines That F                                  | Require a F                       | Response                                | 1                                          |                  |                          |                           |                      |                 |
| L                                             | ines Resp                         | onded To                                | 1                                          |                  |                          |                           |                      |                 |
| You                                           | ir Total Lin                      | e Pricing 100,                          | 000.0000 USD                               |                  |                          |                           |                      |                 |
| Hide Line Detai                               | I                                 |                                         |                                            |                  |                          |                           |                      |                 |
| Bid Required                                  | 1                                 | DLine Co                                | mments/Files                               |                  |                          |                           |                      |                 |
| Lines                                         |                                   |                                         | Personalize                                | Previous Lines   | s 1 of 1 Next Lines      |                           |                      |                 |
| Line                                          |                                   | Item ID                                 | Description                                | Unit             | Your Unit Bid<br>Price   | Your Total Bid Price      |                      |                 |
| 1                                             | *                                 |                                         | HVAC Application                           | EA               | 100000.000000            | 100,000.0000 USD          | Bid                  | Q               |
| Event Commen<br>At any point in t<br>Submit B | ts and Attac<br>he bid resp<br>id | chments<br>onse process y<br>Save for I | ou may save an in-progress bid and resum   | ne completion at | later time. When your b  | id response is complet    | e, submit t<br>Valie | ior considerati |
| Submit b                                      | au .                              | Save for t                              |                                            |                  |                          | L                         | Valia                | ALC LINNES      |
| eturn to Event                                | Search                            |                                         |                                            |                  |                          |                           |                      |                 |

**Note:** The CORE-CT system will allow you to edit applications you have already submitted until the end of the application deadline. However, if you make changes to an already submitted application, click "Submit Bid" and not "Save for Later" since doing that will revert your application to unsubmitted draft status.

### If you do not receive a confirmation that your application was submitted, please contact <u>DAS.GrantsAdministration@ct.gov</u>.

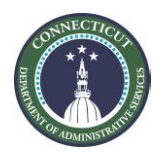

- You can return to a draft (or already submitted) application for further edits during a later sitting.
- To do that, go back to the step where you clicked My Event Activity, and do so again.

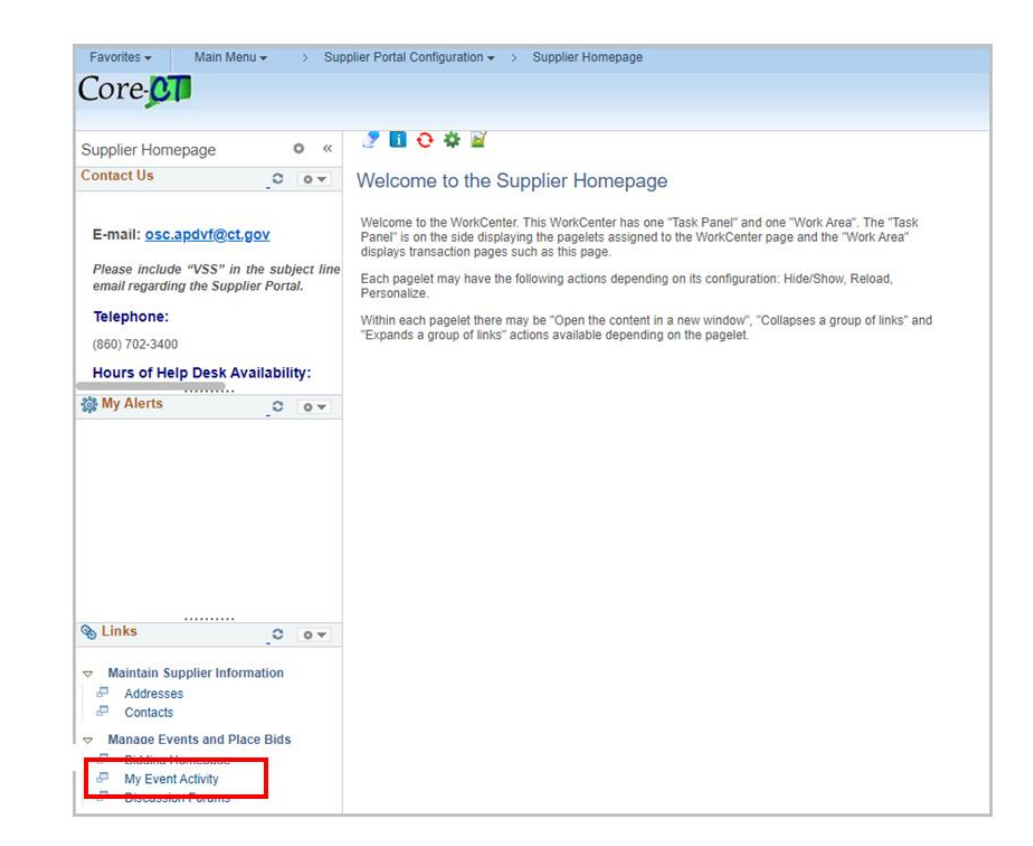

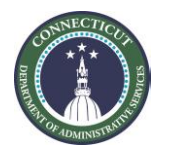

#### Click on the yellow "Search" button.

| Favorites 👻      | Main Menu 👻         | >    | Manage Eve | ents and Place I | Bids 👻 🔿 | My Ev |
|------------------|---------------------|------|------------|------------------|----------|-------|
| Core-C           | P                   |      |            |                  |          |       |
|                  |                     |      |            |                  |          |       |
| 🧷 🚺 🔂            | 🌣 🔟                 |      |            |                  |          |       |
|                  |                     |      |            |                  |          |       |
| Event Act        | ivity               |      |            |                  |          |       |
| Event Activity   | y Summary           |      |            |                  |          |       |
| Click on numb    | er to view events b | elow |            |                  |          |       |
| Events Invited   | i To:               | 58   | Eve        | nts Bid On:      | 3        |       |
| Search Cr        | iteria              |      |            |                  |          |       |
| Eve              | nt Format           |      | ¥          | Events In        | vited To |       |
| E                | vent Type           |      | ~          | Date Range:      |          |       |
| Search           |                     |      |            |                  |          |       |
| Legend           |                     |      |            |                  |          |       |
| Return to My Bio | Activity            |      |            |                  |          |       |

### At the bottom of the list, select the event for your type of application.

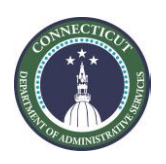

#### Click where it says "X-in-Process..."

|                                                                                                    |                                                                                                    |                                                  | IO Place Blos - | > bidding nomepage                                        |                                                                  |
|----------------------------------------------------------------------------------------------------|----------------------------------------------------------------------------------------------------|--------------------------------------------------|-----------------|-----------------------------------------------------------|------------------------------------------------------------------|
| ore-OT                                                                                                    |                                                                                                    |                                                  |                 |                                                           |                                                                  |
|                                                                                                    |                                                                                                    |                                                  |                 |                                                           |                                                                  |
| 7 🖪 🕂 🌣 📓                                                                                                    |                                                                                                    |                                                  |                 |                                                           |                                                                  |
| Event Detaile                                                                                                   |                                                                                                    |                                                  |                 |                                                           | Malaama TOWN OF                                                  |
| Event Details                                                                                                   |                                                                                                    |                                                  |                 |                                                           | User: Superintendent of Schools                                  |
|                                                                                                    |                                                                                                    |                                                  |                 |                                                           |                                                                  |
| Itormation On Inquiry O                                                                                         | ptions                                                                                                    |                                                  |                 | Bidding Shortcuts:                                        | View Event Activity                                              |
| Bid on Event                                                                                                    |                                                                                                    |                                                  |                 |                                                           | view, Edit or Copy from Saved Bid                                |
| Event Na                                                                                                    | me HVAC Applicatio                                                                                                 | on Invitation                                    |                 |                                                           |                                                                  |
| Event                                                                                                    | ID DASM1-SCP00                                                                                                    | 00068                                            |                 |                                                           |                                                                  |
| Event Format/T                                                                                                  | pe Sell Event                                                                                                    | R                                                | x               |                                                           |                                                                  |
|                                                                                                    |                                                                                                    |                                                  |                 |                                                           |                                                                  |
|                                                                                                    |                                                                                                    |                                                  |                 |                                                           |                                                                  |
|                                                                                                    |                                                                                                    |                                                  |                 |                                                           |                                                                  |
| Event Start D                                                                                                   | ate 00/20/2022 2-2                                                                                                 |                                                  |                 |                                                           |                                                                  |
| Event Start D                                                                                                   | ate 09/20/2022 2:2                                                                                                 | 8PM EDT                                          |                 |                                                           |                                                                  |
| Event Start D<br>Event End Date:                                                                                | ate 09/20/2022 2:2<br>12/01/2022 08:0                                                                              | 8PM EDT<br>0 PM EST                              |                 |                                                           |                                                                  |
| Event Start D<br>Event End Date:<br>Event Description:                                                          | ate 09/20/2022 2:2<br>12/01/2022 08:0                                                                              | 8PM EDT<br>0 PM EST                              |                 |                                                           |                                                                  |
| Event Start D<br>Event End Date:<br>Event Description:<br>This HVAC Application                                 | ate 09/20/2022 2:2<br>12/01/2022 08:0<br>is open from July 1,                                                      | 8PM EDT<br>0 PM EST<br>2022 - July 31            | 2022.           |                                                           |                                                                  |
| Event Start D<br>Event End Date:<br>Event Description:<br>This HVAC Application                                 | ate 09/20/2022 2:2<br>12/01/2022 08:0<br>is open from July 1,                                                      | 8PM EDT<br>0 PM EST<br>2022 - July 31            | 2022.           |                                                           |                                                                  |
| Event Start D<br>Event End Date:<br>Event Description:<br>This HVAC Application                                 | ate 09/20/2022 2:2<br>12/01/2022 08:0<br>is open from July 1,                                                      | 8PM EDT<br>0 PM EST<br>2022 - July 31            | 2022.           |                                                           |                                                                  |
| Event Start D<br>Event End Date:<br>Event Description:<br>This HVAC Application                                 | ate 09/20/2022 2:2<br>12/01/2022 08:0<br>is open from July 1,                                                      | 8PM EDT<br>0 PM EST<br>2022 - July 31            | 2022.           |                                                           |                                                                  |
| Event Start D<br>Event End Date:<br>Event Description:<br>This HVAC Application                                 | ate 09/20/2022 2:2<br>12/01/2022 08:0<br>is open from July 1,                                                      | 8PM EDT<br>0 PM EST<br>2022 - July 31            | 2022.           |                                                           |                                                                  |
| Event Start D<br>Event End Date:<br>Event Description:<br>This HVAC Application                                 | ate 09/20/2022 2:2<br>12/01/2022 08:0<br>is open from July 1,<br>act DAS-Dixon Micl                                | 8PM EDT<br>0 PM EST<br>2022 - July 31<br>nelle R | 2022.           | Payment Terms:                                            |                                                                  |
| Event Start D<br>Event End Date:<br>Event Description:<br>This HVAC Application                                 | ate 09/20/2022 2:2<br>12/01/2022 08:0<br>is open from July 1,<br>act DAS-Dixon Micl<br>ne 860/713-6477             | 8PM EDT<br>0 PM EST<br>2022 - July 31<br>nelle R | 2022.           | Payment Terms:<br>My Bids:                                | 2 In-Process and Submitted                                       |
| Event Start D<br>Event End Date:<br>Event Description:<br>This HVAC Application<br>(7)<br>(7)<br>Cont<br>Email: | ate 09/20/2022 2:2<br>12/01/2022 08:0<br>is open from July 1,<br>act DAS-Dixon Micl<br>ne 860/713-6477<br>Email ID | 8PM EDT<br>0 PM EST<br>2022 - July 31<br>nelle R | 2022.           | Payment Terms:<br>My Bids:<br>Edits to Submitte           | 2 In-Process and Submitted<br>ed Bids Allowed                    |
| Event Start D<br>Event End Date:<br>Event Description:<br>This HVAC Application                                 | ate 09/20/2022 2:2<br>12/01/2022 08:0<br>is open from July 1,<br>act DAS-Dixon Micl<br>ne 860/713-6477<br>Email ID | 8PM EDT<br>0 PM EST<br>2022 - July 31<br>nelle R | 2022.           | Payment Terms:<br>My Bids:<br>Edits to Submitte<br>Multip | 2 In-Process and Submitted<br>ed Bids Allowed<br>le Bids Allowed |

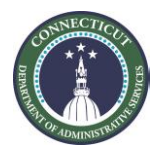

### Click "View/Edit" in the row for whichever of your applications you wish to edit.

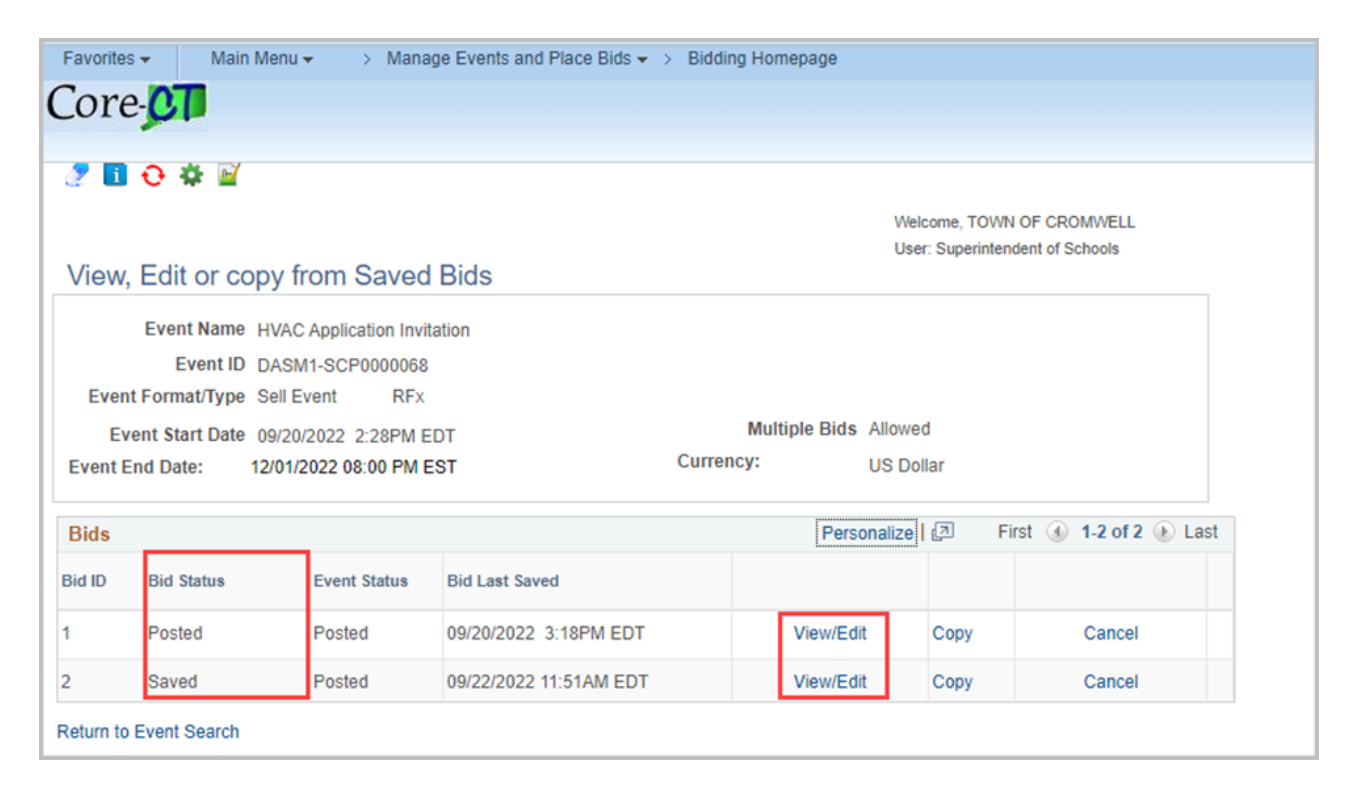

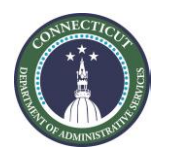

### Questions and Contact Information

 Please contact <u>DAS.GrantsAdministration@ct.gov</u> for questions or additional support.

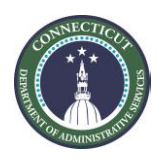